# **Rich FAQ Module**

## Documentation

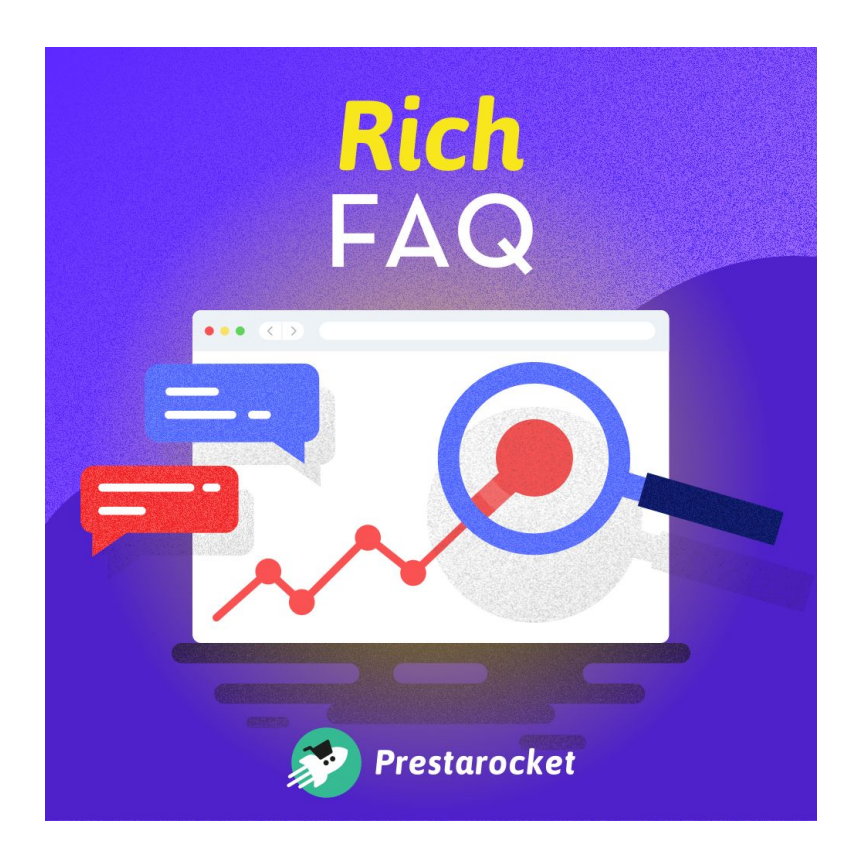

Author: Prestarocket

Compatible for: Prestashop 1.7.2 and +

| 13/02/2020 | v1 | Initial documentation |
|------------|----|-----------------------|
|            |    |                       |

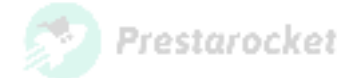

## Summary

| Summary                       | 2  |
|-------------------------------|----|
| Presentation                  | 3  |
| Installation of the module    | 5  |
| From the back office          | 5  |
| From an FTP access            | 6  |
| Using the module              | 7  |
| Creating a list of questions  | 8  |
| Editing a list of questions   | 10 |
| Question/Answer Management    | 10 |
| Creating a Question / Answer  | 11 |
| Reading information by Google | 12 |
| Use of the hook type          | 13 |
| Varied                        | 13 |

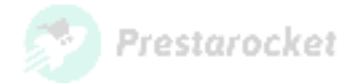

## Presentation

Add Rich FAQs on Google search results to attract more visitors.

Structured data helps increase a site's visibility

Here is an example of an enriched result for a frequently asked questions page:

| Achet<br>des ex         | teauneur du Pape 2017: AVIS, Prix et Meilleurs VINS de<br>ez les plus grands vins de Chateauneuf du Pape 2017 au Meilleur Prix. Découvrez l'a<br>sperts sur le millésime 2017.                                                                                                    | avis |
|-------------------------|----------------------------------------------------------------------------------------------------|------|
| 🥊 Qi                    | el est l'avis des dégustateurs sur les vins de Chateauneuf du Pape millésime 2017 ?                                                                                                    | ^    |
| De<br>Spe<br>par<br>son | l'avis des plus grands dégustateurs tels que Robert Parker ou l'équipe du Wine<br>octator, l'année 2017 fut un grand millésime pour les vins de Châteauneuf du Pape en<br>ticulier pour les vins rouges qui sont charnus, puissants et élégants. Les Blancs 2017<br>t savoureux et fins. Consultez les Prix des Châteauneuf du Pape 2017 |      |
| <b>\$</b> QI            | el est le prix d'un Chateauneuf du Pape du millésime 2017 ?                                                                                                    | ~    |
| D Le                    | es Chateauneuf du Pape 2017 sont-ils des vins de garde ou à boire ?                                                                                                    | ~    |

- Example of rich snippet Rich FAQ -

| e / Vêtements / Hom | mes                                                                                            |                                              |
|---------------------|------------------------------------------------------------------------------------------------|----------------------------------------------|
| HOMMES              | HOMMES<br>T-shirts, pulls, sweats à capuche et accessoires<br>originales pour tous les styles. | s pour hommes. Des basiques et des créations |
| FILTER BY           |                                                                                                |                                              |
| Size                |                                                                                                |                                              |
| 🗆 S (1)             |                                                                                                |                                              |
| 🗆 M (1)             |                                                                                                |                                              |
| 🗆 L (1)             | There is 1 product.                                                                            | Sort by: Relevance                           |
| XL (1)              |                                                                                                |                                              |
| Color               | -20%                                                                                           |                                              |
| White (1)           |                                                                                                |                                              |
| Black (1)           | T-Shirt Imprime Collan<br>Called (22.94                                                        |                                              |
|                     | Showing 1-1 of 1 item(s)                                                                       |                                              |
|                     | 😐 This is a demonstration                                                                      | question                                     |
|                     |                                                                                                |                                              |

- Example of rendering on a page Category -

The enriched "Frequently Asked Questions" results are available in all countries and languages where Google search is used. This feature is available on desktops and mobile devices.

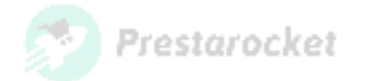

Create a list of questions for a CMS page, category, or another page of your site using a custom hook.

Add or not an emoji on your question lists.

| Emoji        | 🤪 grinning face                                                                                                    | • |
|--------------|----------------------------------------------------------------------------------------------------|---|
|              |                                                                                                    | Q |
| n the nage   | No emoji                                                                                                    |   |
| in the page  | S grinning face                                                                                                    |   |
|              | 😃 grinning face with big eyes                                                                                                    |   |
| * Question   | 🐸 grinning face with smilling eyes                                                                                                    |   |
|              | 😊 beaming face with smiling eyes                                                                                                    |   |
| UTML to a    | 🐸 grinning squinting face                                                                                                    |   |
| H I WIL Lag  | Signified and the second second secon |   |
|              | So rolling on the floor laughing                                                                                                    |   |
| * Answer     | 😝 face with tears of joy                                                                                                    |   |
| . and we are |                                                                                                    |   |

- Example of emoji available -

The module takes into account the multilingual aspect of your site.

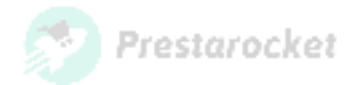

#### Installation of the module

Install the module from the PrestaShop Back Office or with FTP access.

Check beforehand with your host that your "/modules/" directory has the right rights (writing) for loading files.

#### From the back office

In the PrestaShop BackOffice, navigate in the menu "Modules>Modules Catalog".

| S PrestaShop 1.7.6.3                                                        | a Quick Access ▼ (         | Q Search (e.g.: product reference, c           | ustome                                     |                                                 |                             |              | 💿 View my shop 🏻 🗘              | S. O |
|-----------------------------------------------------------------------------|----------------------------|------------------------------------------------|--------------------------------------------|-------------------------------------------------|-----------------------------|--------------|---------------------------------|------|
| ✓ → Dashboard                                                               | Module Manager / Module ma | anager                                         |                                            |                                                 | 🚯 Upload a                  | module       | - Connect to Addons marketplace | Help |
| SELL                                                                        | Modules Alert              | 8 Updates                                      |                                            |                                                 |                             |              |                                 |      |
| Order Settings                                                              |                            |                                                |                                            |                                                 | Q                           |              |                                 |      |
| Catalog Customer Settings                                                   | Cate                       | egory                                          |                                            | Status                                          |                             | Bulk actions |                                 |      |
| Customer Service                                                            | All                        | Categories                                     | ~                                          | Show all modules                                | ~                           | Uninstall    | ~                               |      |
| 11. Stats                                                                   |                            |                                                |                                            |                                                 |                             |              |                                 |      |
| IMPROVE                                                                     | Adr                        | ministration                                   |                                            |                                                 |                             |              |                                 |      |
| <ul> <li>Modules</li> <li>Module Manager</li> <li>Module Catalog</li> </ul> | 2                          | Available quantit<br>v2.0.0 - by<br>PrestaShop | t <b>ies</b><br>Adds a tab sł<br>dashboard | howing the quantity of available p<br>Read more | roducts for sale to         | the Stats    | Disable v                       |      |
| <ul> <li>Design</li> <li>Shipping</li> <li>Payment</li> </ul>               | (                          | Best categories<br>v2.0.0 - by<br>PrestaShop   | Adds a list of                             | f the best categories to the Stats o            | ashboard Read               | more         | Disable v                       |      |
| <ul> <li>International</li> <li>Advertising</li> </ul>                      |                            | Best customers<br>v2.0.2 - by                  | Adds a list of                             | f the best customers to the Stats o             | lashboard <mark>Read</mark> | more         | Disable 🗸 🗌                     | ٢    |

- PrestaShop's back office-

On the page that opens, on the top right, click on "Install a module".

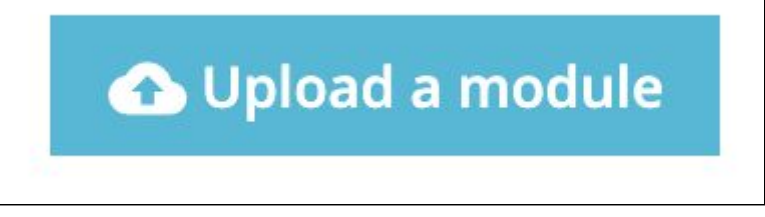

- Prestashop's back office. Module import button -

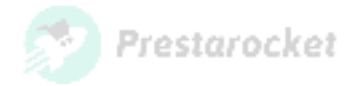

The form to add a module appears in a popup:

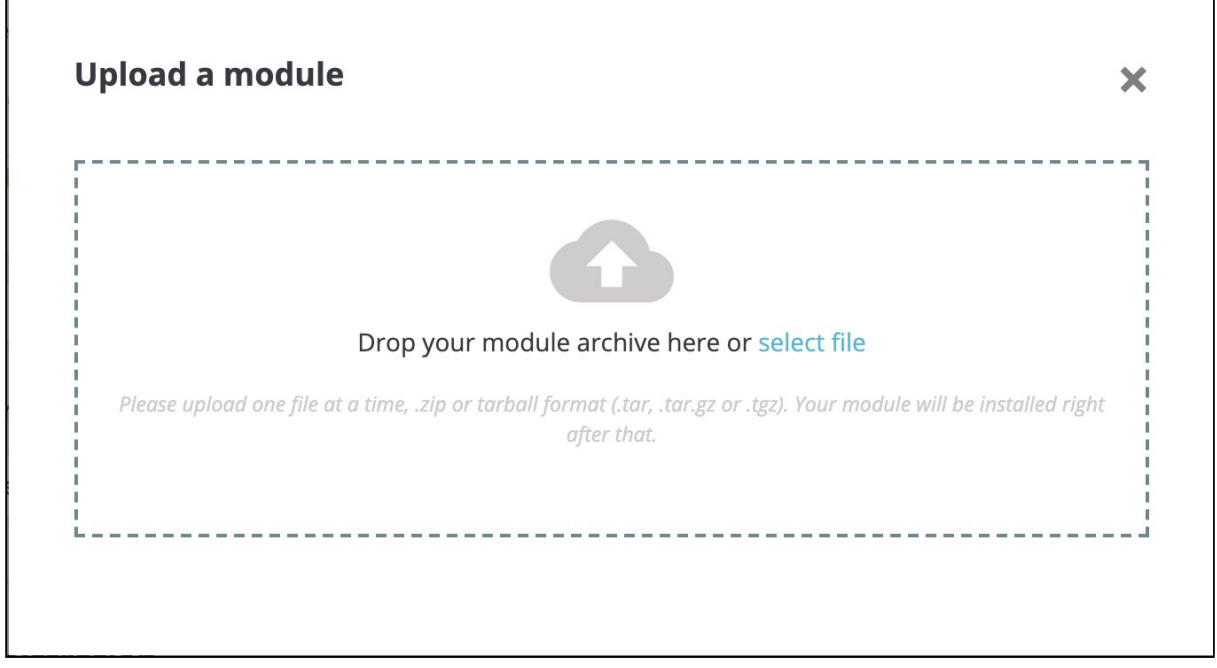

- PrestaShop back office. Module import form -

Click on the "select file" button and select or drag the module archive from your computer.

#### From an FTP access

Uncompress the archive on your computer and drop the module folder in the "/modules/" directory of your site.

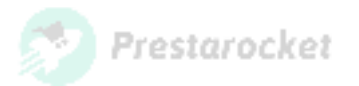

## Using the module

In order to access the form for creating lists of questions, please go to the left side of your back-office "Catalogue > Rich FAQ".

| Rich FAQ          |                             |                               |        |         | ()<br>Help        |
|-------------------|-----------------------------|-------------------------------|--------|---------|-------------------|
| Rich FAQ          |                             |                               |        |         |                   |
| GROUP OF RICH FAQ |                             |                               |        |         | 022               |
| ID Rich FAQ       | Public name of the Rich FAQ | Internal name of the Rich FAQ | Object | Display | Last modification |
|                   |                             | No records found              |        |         |                   |

- PrestaShop back office. Question list management interface -

From this interface, you can add / modify / delete a list of questions.

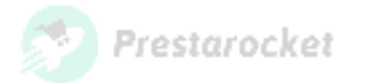

#### Creating a list of questions

To create a list of questions, go to the module management interface and click on the "+" button located on the top right. This will take you to the following interface.

| Rich FAQ           |                                       |                                                                                                    | ~                |
|--------------------|---------------------------------------|----------------------------------------------------------------------------------------------------|------------------|
| Rich F             | AQ                                    |                                                                                                    | Y)<br>Help       |
| Rich FAQ           |                                       |                                                                                                    |                  |
| CROUPE             | E OF RICH FAQ                         |                                                                                                    |                  |
|                    | * Public name                         | Define a public name for your Rich FAQ group (this name can be used to manually call this FAQ group using a custom hook)      |                  |
|                    | * Display at the bottom of the page ? | YES NO<br>Define whether or not you want to display the Rich FAQ on your shop (will always be displayed in the search engine) |                  |
|                    | Where to view the Rich FAQ ?          | category ¢                                                                                                    |                  |
|                    | Category page                         | <br>Define which category page to display the Rich FAQ on                                                                     | -                |
| <b>X</b><br>Cancel |                                       |                                                                                                    | <b>B</b><br>Save |

- PrestaShop back office. Interface to create a FAQ -

From this form, define on which page of your site you want to display your Rich FAQ :

• A CMS page :

| Where to view the Rich FAQ ? | cms +                    |   |
|------------------------------|--------------------------|---|
| CMS page                     |                          | • |
|                              |                          |   |
|                              | Livraison                | - |
| ×                            | Mentions légales         |   |
| Cancel                       | Conditions d'utilisation |   |
|                              | A propos                 |   |
|                              | Palement sécurisé        |   |

One Category Page :

| Where to view the Rich FAQ ? | category \$           |   |
|------------------------------|-----------------------|---|
| Category page                |                       |   |
|                              |                       |   |
|                              | Vêtements             |   |
| ×                            | Hommes                |   |
| Cancel                       | Femmes                |   |
|                              | Accessories           | - |
|                              | Papeterie             |   |
|                              | Accessoires de maison |   |
|                              | Art                   | 9 |

SARL JUST WEB - RCS LILLE 530.269.174 - 37 square du Portugal 59000 LILLE

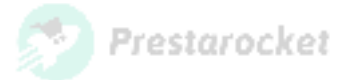

• A product page : It is possible to make a search on the name of the product but also on its reference.

| Where to view the Rich FAQ ? | product \$                                                        |
|------------------------------|-------------------------------------------------------------------|
| Product page                 |                                                                   |
|                              | ٩                                                                 |
|                              | -                                                                 |
| Cancel                       | [demo_1] T-shirt imprimé colibri<br>[demo_3] Pull imprimé colibri |

• An hook :

You can choose to display a list of questions using a custom hook. This method allows you to display a list of questions anywhere on your site. However, it implies to manually add the hook call (see Using the hook type).

The field "Public name" is a common field for all choices, it is mandatory and allows you to define a name that makes it easier to find a list of questions.

You can, for example, define "Delivery" as a public name if you want to add the list of questions on the delivery cms page.

You also have the possibility to choose whether or not to display a list of questions on the page.

In case your page contains the content of your question list (for example in the category description), it is important not to display the question list in order to avoid duplicating the content.

On category pages, faqs are only displayed on the first page of the list. From page 2 onwards, they no longer appear in order to optimize SEO.

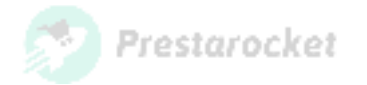

#### Editing a list of questions

To modify a Rich FAQ, scroll down the suggestions field and click on "Modify".

| Rich FAQ          |                             |                               |                  |         |                     | Pelp     |
|-------------------|-----------------------------|-------------------------------|------------------|---------|---------------------|----------|
| Rich FAQ          |                             |                               |                  |         |                     |          |
| GROUP OF RICH FAQ | 1                           |                               |                  |         |                     | 022      |
| ID Rich FAQ       | Public name of the Rich FAQ | Internal name of the Rich FAQ | Object           | Display | Last modification   |          |
| 1                 | Rich FAQ                    | rich-faq                      | Category: Hommes | Yes     | 03/19/2020 23:27:57 | € View ▼ |

- Interface to create a Rich FAQ -

## **Question/Answer Management**

After creating your Rich FAQ, add a list of Questions / Answers by clicking on the "View" button of the Rich FAQ in question.

| Rich FAQ           |                 |              |              |        |                   |                       | 0 0                    |
|--------------------|-----------------|--------------|--------------|--------|-------------------|-----------------------|------------------------|
| Rich FAQ: Rich FAQ |                 |              |              |        |                   |                       | Back to Rich FAOs Help |
|                    |                 |              |              |        |                   |                       |                        |
| LIST OF QUESTION   | s 2             |              |              |        |                   |                       | 0 2 2 9                |
|                    | ID Rich FAQ 💌 🔺 | Question 🔻 🔺 | Position 🔻 🔺 | Active | Creation date 🔻 🔺 | Last modification 🔻 🔺 |                        |
| -                  |                 |              | ] -          | - +    |                   |                       | Q Search               |
| 0                  | 1               | Question 1   | <b>+</b> 1   | ~      | 03/19/2020        | 03/19/2020            | der Edit 💌             |
|                    | 2               | Question 2   | <b>4</b> 2   | ~      | 03/19/2020        | 03/19/2020            | der Edit 👻             |
| Dully antions      |                 |              |              |        |                   |                       |                        |
| Bulk actions       | •               |              |              |        |                   |                       |                        |

- Questions / Answers management interface -

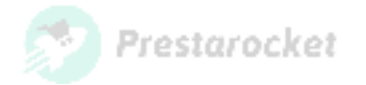

#### **Creating a Question / Answer**

Add a Question / Answer by clicking on the "+" button in the top right corner.

| Rich FAQ: Rich FAQ |                 |              |              |        |                   |                       | ADD NEW 25 Help |
|--------------------|-----------------|--------------|--------------|--------|-------------------|-----------------------|-----------------|
| LIST OF QUESTION   | 15 2            |              |              |        |                   |                       | ❹ ♂ ≻_ 🛢        |
| _                  | ID Rich FAQ 💌 🔺 | Question 🔻 🔺 | Position 🔻 🔺 | Active | Creation date 🔻 🔺 | Last modification 🔻 🔺 |                 |
|                    |                 |              | ] -          | · •    |                   |                       | Q Search        |
|                    | 1               | Question 1   | <b>4</b> 1   | ~      | 03/19/2020        | 03/19/2020            | 🖋 Edit 🔻        |
|                    | 2               | Question 2   | <b>4</b> 2   | ~      | 03/19/2020        | 03/19/2020            | Se Edit 🔻       |
| Bulk actions       | •               |              |              |        |                   |                       |                 |

- Question/Answer creation interface - Add Button -

#### You will access the following interface:

| Rich FAQ                                                                                                    |                                          |
|----------------------------------------------------------------------------------------------------|------------------------------------------|
| Rich FAQ: Rich FAQ                                                                                            | G 😯 😯<br>Back to Rich FAQs Help          |
| Ø\$ QUESTION / ANSWER                                                                                         |                                          |
| Emoji No emoji<br>An emoji can be displayed to the left of the question                                       | •                                        |
| * Display the emoji on the page YES NO<br>Define if you want to display or not the emoji on your shop (will d | lways be displayed in the search engine) |
| * Question                                                                                                    | fr •                                     |
| HTML tag h2 \$<br>Choice of the HTML tag to use to surround the question                                      |                                          |
| *Answer <> <u>A</u> B <i>I</i> <u>U</u> ∓ ** ⊂∋ <u>E</u> • ≔                                                  | ▼ IΞ ▼ Ⅲ ▼                               |
| Active ? YES NO                                                                                               |                                          |
| <b>X</b><br>Cancel                                                                                            | Save                                     |

- Interface for creating a Question / Answer -

You access a form to create a Question / Answer.

These fields take into account the multilingual aspect of your site.

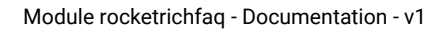

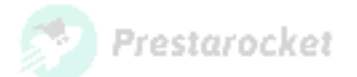

#### **Reading information by Google**

After creating your Rich FAQ and Questions / Answers, these will be displayed on the selected page.

A JsonLd script is added to your page. Its purpose is to pass your Rich FAQ data to the Googlebot that will visit your page, allowing a Rich FAQ snippet to be displayed in a Google search (the appearance of the FAQ in search results depends solely on Google).

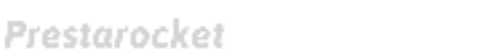

### Use of the hook type

Warning: This part requires you to modify the code of your theme. It is important that you are a developer or an advanced user.

If you want to use a hook to display your Rich FAQ, you'll have to add the call in the TPL of the desired page.

The code to add is as follows:

#### {widget name="rocketrichfaq" faq="internal name of the faq"}

This code takes into account two parameters:

- The first one is the name of the "rocketrichfaq" widget, this parameter will always be the same.
- The second is the name of your Rich FAQ. It is created from the public name you defined. You can find the name of your Rich FAQ from the Rich FAQ management interface.

### Varied

For information, here is the list of hooks used by the module:

- header: Allows you to add the script containing your lists of questions in the header of your site
- displayRocketFaqContent: Hook that can be used to call up your lists of questions at a specific location on your site.
- displayContentWrapperBottom: Default hook used to display the lists of questions.

From a performance point of view, this module uses cache management.